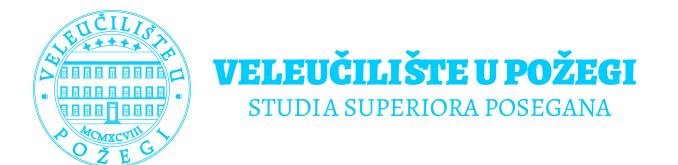

# Upute za rad s Microsoft Teams

UPUTE ZA INSTALACIJU I PRIJAVU

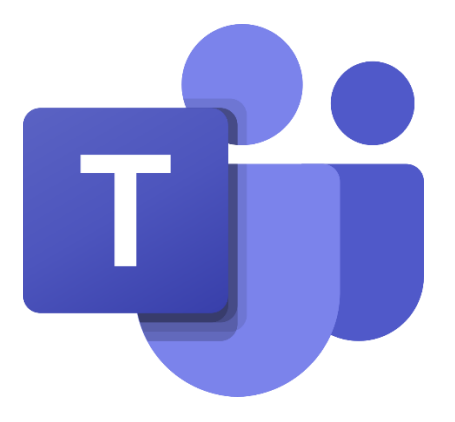

Veleučilište u Požegi, travanj 2020.

## Sadržaj

| Uvod                                           |    |
|------------------------------------------------|----|
| Portal Office 365                              | 4  |
| Instalacija aplikacije na Vaše računalo        | 5  |
| Rad u aplikaciji, primjer obrana završnog rada | 7  |
| Prenošenje i pokretanje prezentacija           | 10 |

#### Uvod

Veleučilište u Požegi je studentima, zaposlenicima i vanjskim suradnicima omogućio pristup sustavu Office 365. Sustavu Office 365 se može pristupiti preko stranice <u>http://webmail.vup.hr/</u> i/ili <u>https://portal.office.com/</u>koristeći pristupne podatke za pristup mailu (razlikuju se od pristupnih podataka za studomat, ukoliko ih ne posjedujete ili ste ih zaboravili pošaljite upit sa osobnim podacima na mail delvechio@vup.hr):

Unutar sustava Office 365 postoji niz aplikacija koje se mogu koristiti za poboljšanje svog studiranja i poslovanja.

Za pristup sustavu slijedite poveznicu na web stranici Veleučilišta u Požegi (webmail) ili jednu od gore navedenih adresa.

| w/  | × +                    |                                                                                                    |                                                                           |                                                 |                                                                                  |                |         |        | a |
|-----|------------------------|----------------------------------------------------------------------------------------------------|---------------------------------------------------------------------------|-------------------------------------------------|----------------------------------------------------------------------------------|----------------|---------|--------|---|
| C û | 💿 🔒 https://www.vup.hr |                                                                                                    |                                                                           |                                                 |                                                                                  |                | <br>⊡ ☆ | III\ E | D |
|     |                        | Veleučili<br>studia supi                                                                                                    | ište u Požeg<br>Priora posegan                                            | Srijeda, 15.4.2020.   12.53<br>NA & Prijava ■ W | <ul> <li>Niste prijavljeni u sustav</li> <li>obMail Studomat Studomat</li> </ul> | vt             |         |        |   |
|     |                        | MISIJA VELEUČILIŠTA<br>je, kroz ustrojavanje i izvođenj<br>pružiti primjerau razima ustaj<br>ustudentima te ih na taj mačin os<br>neposredno uključivanje u radro | U POŽEGI<br>stružnih studija,<br>a i vještina<br>posobiti za<br>a proces. | i.                                              |                                                                                  | Ĭ              |         |        |   |
|     |                        | POČETNA O NAMA STUDIJI                                                                                                    | PROJEKTI KVALITETA                                                        | SURADNJA I CJELOŽIVOTNO UČ                      | ENJE ETIKA ZA STUDENT                                                            | TE VIJESTI     |         |        |   |
|     |                        | DRUŠTVENI ODJEL                                                                                                    | RAČUNOVODSTVO                                                             |                                                 | AVNI STUDIJ TRGOVIN                                                              | SKO POSLOVANJE |         |        |   |
|     |                        | POLJOPRIVREDNI ODJEL                                                                                                    | VINOGRADARSTVO-VINA                                                       |                                                 | PREHRAMBENA TEHNO                                                                | LOGIJA         |         |        |   |

Slijedite proceduru prijave unosom korisničkog imena (mail adrese) i lozinke (zaporke)

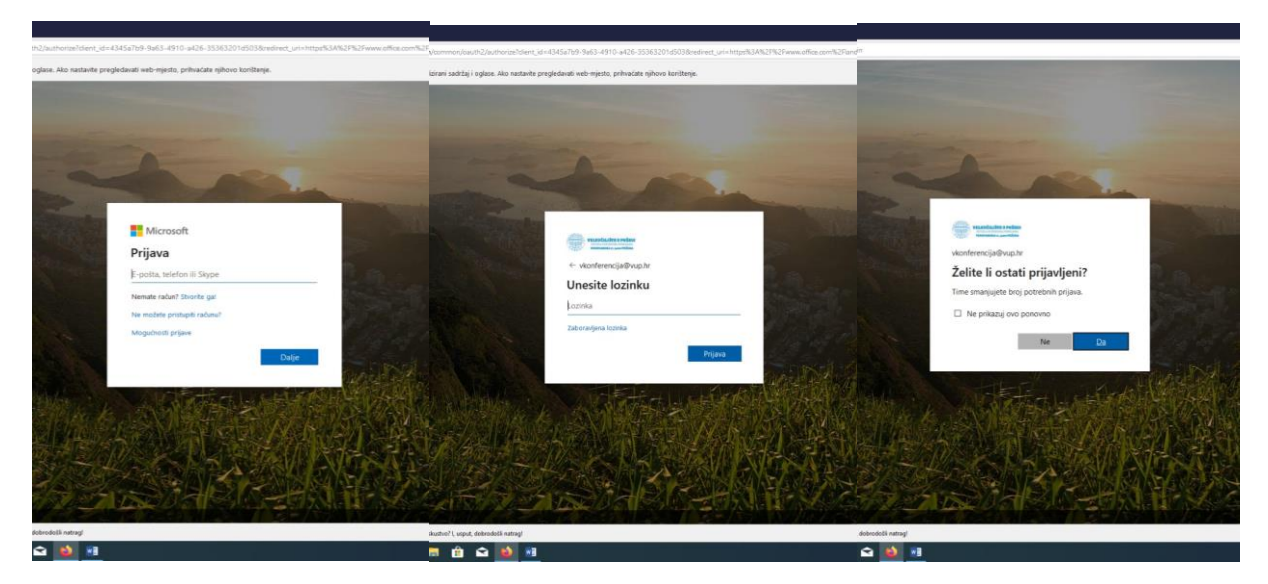

Unesite korisničko ime i kliknite Dalje Un

Unesite lozinku i kliknite dalje

Ukoliko ste na svome osobnom računalu koje ne dijelite sa drugima kliknite opciju Da

#### Portal Office 365

Nakon uspješne prijave otvara Vam se portal sa svim aplikacijama koje možete koristiti. Najčešće korištena je Outlook koja se koristi za slanje i primanje mailova putem pripadajuće e-mail adrese kojom ste se prijavili.

O Početna stranica sust (←) → ℃ ŵ 10 🔒 ht ... ⊠ ☆ ∭\ (⊡ (\$) ≡ III Office 365 @ ? Q Dobar dan, Video + N P 4 dj: Exce OneNote Share Poin Teams Sway Out Prikvačeno Zajednički se koristi sa mnom 7. tra Par pitanja OneDrive SharePoint Često posjećiv Nema nedavno korištenih mapa Nema često posjećivanih web-mjesta e na OneDrive pa ćemo ovdje prik nedavno često otvarali. Čini se da dugo niste pokretali Firefox. Želite li obaviti D Upišite ovdje za pretraživanje (H) 😫 🛤 🏦 😭 🚺 **R**.

Da bi ste aktivirali aplikaciju Microsoft Teams potrebno je kliknuti na pripadajuću ikonu.

Nakon što ste kliknuli na ikonu Teams slijedi procedura aktivacije sustava za Vaše korisničko ime.

Prilikom završene aktivacije otvara se aplikacija Teams u Vašem internetskom pregledniku.

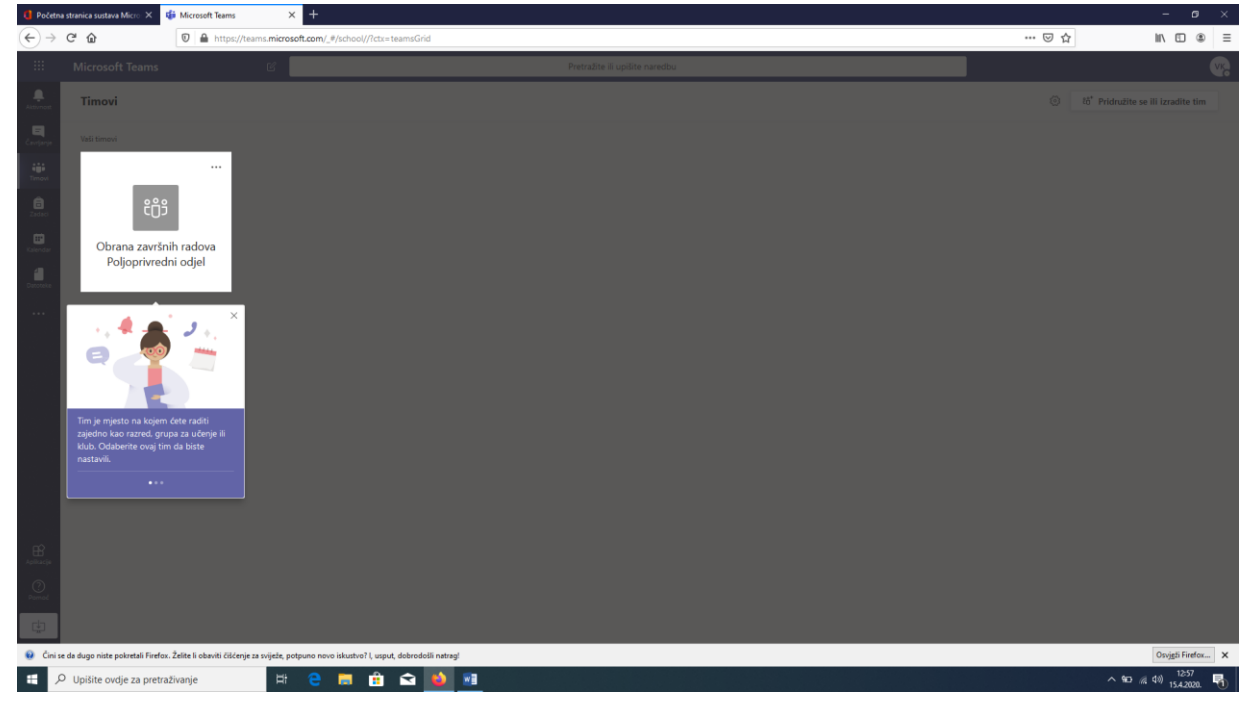

#### Instalacija aplikacije na Vaše računalo

Kako bi mogli uspješno održati videokonferencijsku prezentaciju, potrebno je instalirati pripadajuću aplikaciju na Vaše osobno računalo. Za preuzimanje aplikacije kliknite na ikonu računala u donjem lijevom kutu ekrana preglednika

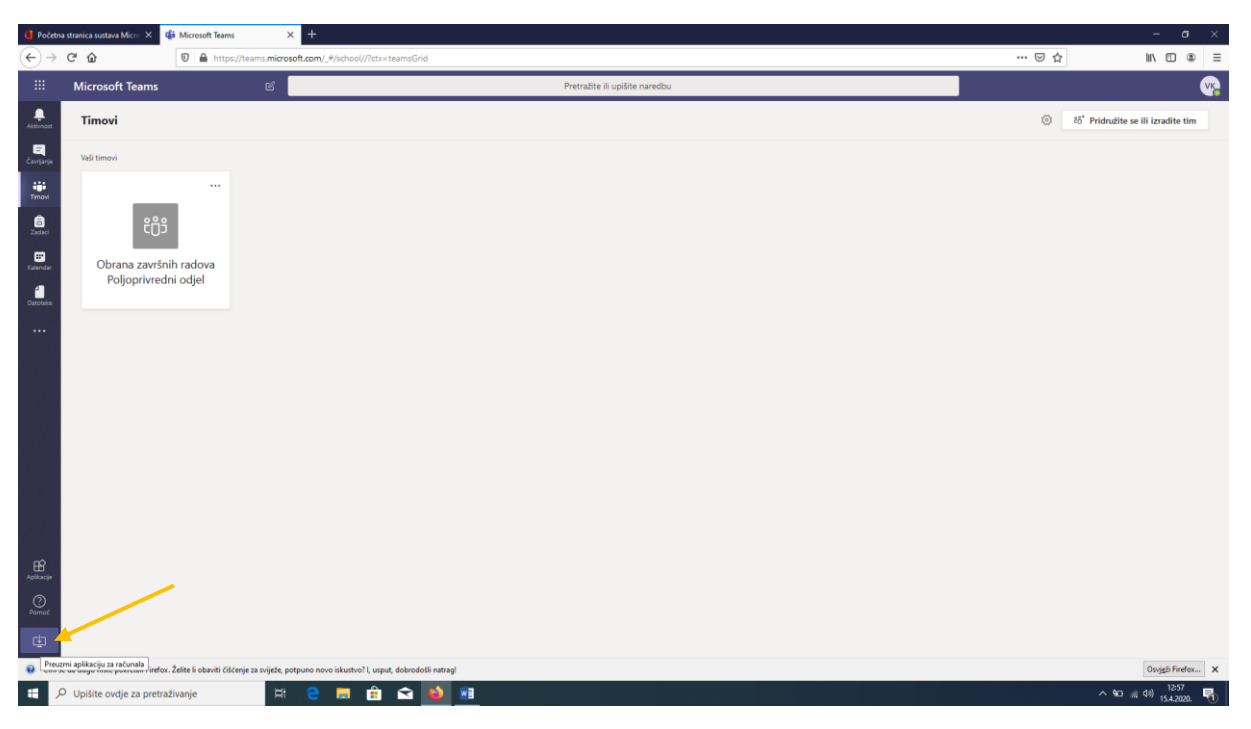

Nakon upita potrebno je odabrati opciju preuzmi i pričekati da se instalacijska datoteka preuzme na Vaše računalo.

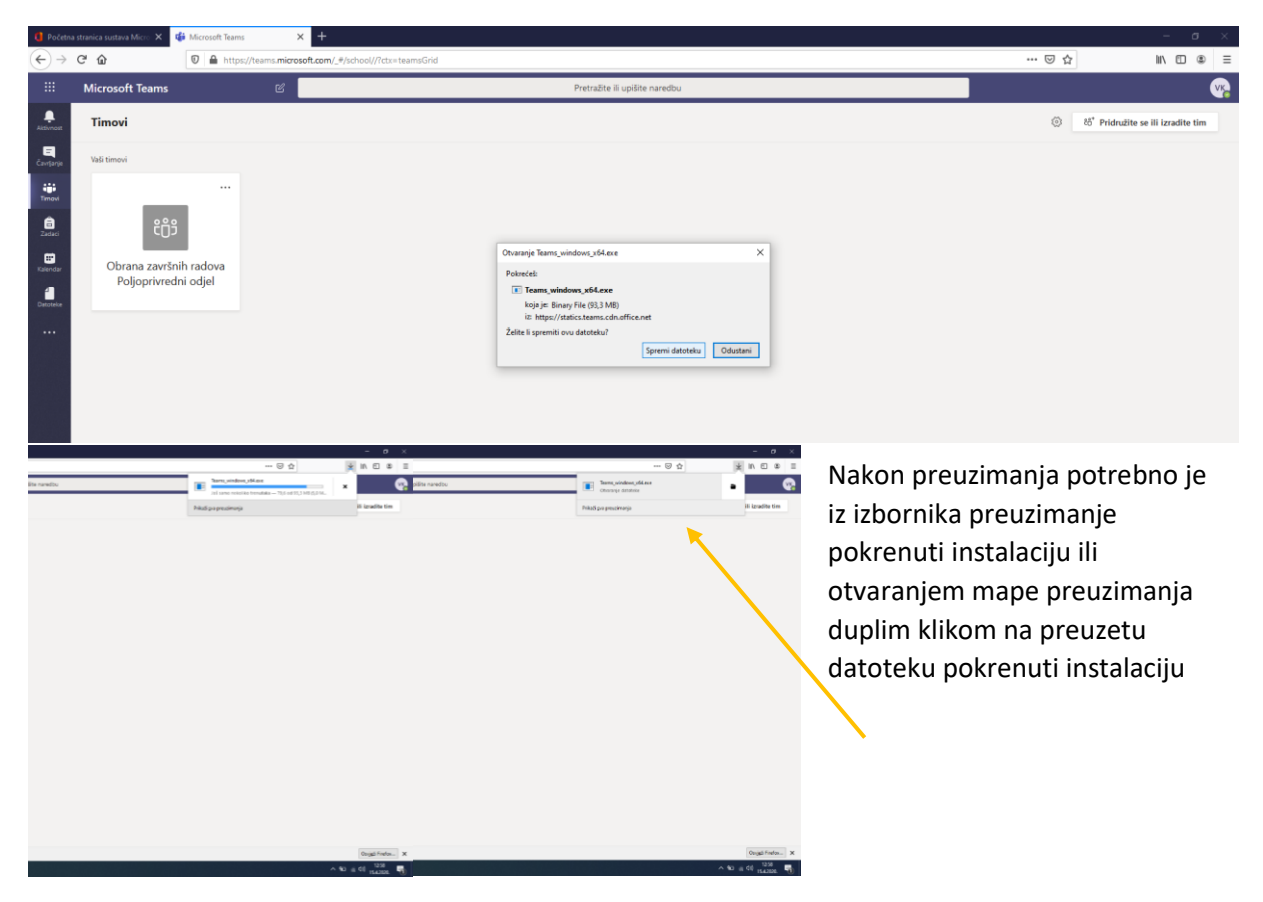

Nakon završene instalacije, aplikacija će tražiti da se prijavite istim podacima kako ste se prijavili u sustav Office 365 (webmail)

| overse                                                                                                    | 2<br>Ministelli                                                                                                    |                       |                                                                             |                                                                                                 |                   |                                       |                                                                                                    |                                                                                                    |
|----------------------------------------------------------------------------------------------------|----------------------------------------------------------------------------------------------------|-----------------------|-----------------------------------------------------------------------------|-------------------------------------------------------------------------------------------------|-------------------|---------------------------------------|----------------------------------------------------------------------------------------------------|----------------------------------------------------------------------------------------------------|
| -                                                                                                    |                                                                                                    |                       | tili Microsoft Teams                                                        |                                                                                                 |                   |                                       |                                                                                                    |                                                                                                    |
| e<br>Merosoft<br>Mige                                                                                                    | sadas                                                                                                    | Scople<br>Garante     |                                                                             | Microsoft Teams                                                                                 |                   | ^                                     |                                                                                                    |                                                                                                    |
|                                                                                                    | Received and the second second |                       |                                                                             | Figure in address         Sign in         Not on Teams yet? Learn more         Sign up for free |                   |                                       |                                                                                                    |                                                                                                    |
| All of the second second secon | Jacks<br>Restance                                                                                                    |                       | ye Martin Citana                                                            | And And And And And And And And And And                                                         |                   |                                       |                                                                                                    | Col 22 smrte                                                                                                    |
| <b>#</b> 8                                                                                                    | ) Upišite o                                                                                                    | vdje za pretraživanje | Ħ                                                                           | e = 🛍 🖬 🔞 📧 🔞                                                                                   |                   |                                       |                                                                                                    | へ 町 60 歳 40) 1259<br>1542020. 昭                                                                                                    |
|                                                                                                    | 2                                                                                                    |                       | entering<br>Generation<br>Kanna (Kanna)<br>Search (Kanna)<br>Search (Kanna) |                                                                                                 |                   |                                       | In conception of the second of the second of | adg                                                                                                    |
|                                                                                                    | <b>N</b> (11)                                                                                                    | * 2 9 4               |                                                                             |                                                                                                 | NOT COLOR         | 🛓 🦉 🔊 🍂 👬 🕺 👷                         | 2 1                                                                                                    | Contract of the second second s |
| P typine o                                                                                                    | nije sa presativanje                                                                                                    | <b></b>               | A 4 4 4                                                                     |                                                                                                 | ~ 6 10 4 21 500 B | 🖬 🔎 tapite orde supervalinaje 🛛 😂 🛤 🛛 |                                                                                                    | ~ W ± # 1000 ₩.                                                                                                    |

Nakon uspješne prijave, potrebno je prihvatiti pravila korištenja aplikacije

| Super Lease<br>Per Super Lease<br>Super Lease                                                                                                    |                                                                                                    |  |
|----------------------------------------------------------------------------------------------------|----------------------------------------------------------------------------------------------------|--|
|                                                                                                    | ×                                                                                                    |  |
|                                                                                                    |                                                                                                    |  |
| Research Constant of Constant of Constant | Pričekajte da registriramo da ovaj uređaj pripada vašoj tvrtiki i primijenimo pravlinik.<br>To će možda potrajati |  |

### Rad u aplikaciji, primjer obrana završnog rada

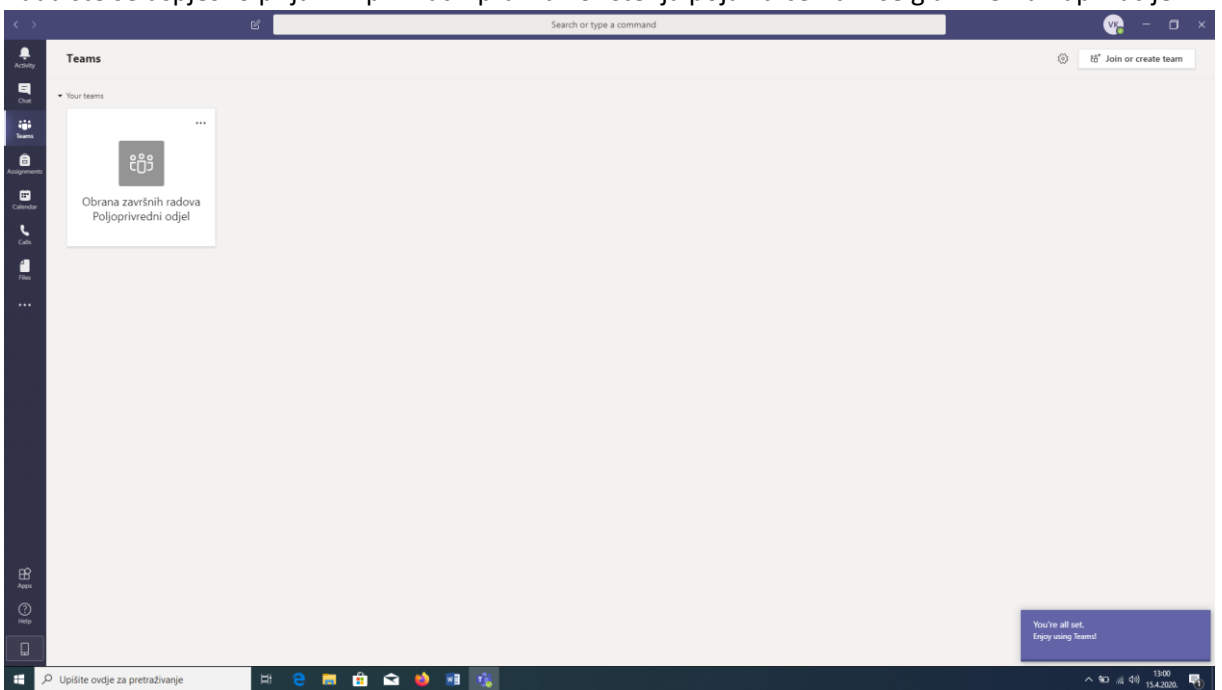

Kada ste se uspješno prijavili i prihvatili pravila korištenja pojaviti će Vam se glavni ekran aplikacije:

Kada se definira termin obrane diplomskog rada na svoju mail adresu će te dobiti pozivnicu za sudjelovanjem u Videokonferenciji:

| U Pe      | ičetna stranica sustava Micro: >                                     | 2       | Pošta – Video Konferencija – Ol             | × +                       |            |                                                                                                    |                                 | - • ×                                                       |  |  |
|-----------|----------------------------------------------------------------------|---------|---------------------------------------------|---------------------------|------------|----------------------------------------------------------------------------------------------------|---------------------------------|-------------------------------------------------------------|--|--|
| €         | → C" û                                                               |         | 🛛 🔒 https://outlook.offic                   | e365.com/mail/inbo        | /id/AAQkAl | DMwNzE4ZDdhLTVikNzMtNGYyNS1hNTFjLWJhZjUzZmRmODAwNAAQACN47YvqhG9Mrhoedoy8eE%3D                                                                             | … ⊠ ☆                           | ¥ II\ © ③ 👯 ≡                                               |  |  |
|           | Outlook                                                              | P       | Pretraživanje                               |                           |            |                                                                                                    |                                 | 🗣 🐵 ? 🖘 O 🚾                                                 |  |  |
| =         | Nova poruka                                                          |         | Izbriši 🗇 Arhiva 🚫 Be                       | zvrijedna pošta $ 	imes $ | 🗹 Očisti   | 🗈 Premjesti u mapu \vee – 🧭 Kategoriziraj \vee – 💿 Odgodi \vee – 🏷 Poništi – …                                                                            |                                 | Obrana završnog rada Studen<br>za 6 min                     |  |  |
| ~         | Favoriti                                                             | Ø       | Ulazna pošta ★                              | Filtar 🗸                  | 0          | Obrana završnog rada Student Ime i prezime                                                                                                    |                                 | 醇 Pridružite se                                             |  |  |
| ۵         | Ulazna pošta 1                                                       | 0       | Obrana završnih radova P                    | oljoprivredni c 🛅         | ©<br>Å     | sri, 15.4.2020. 13:10 – 13:40 Nema sukoba<br>Korisnik Manuel Del Vechio u ime Obrana završnih radova Poljoprivredni odjel vas je pozvao. Nema odgovora: 2 | Dodajte poruk<br>Poljoprivredni | u organizatoru Obrana završnih radova<br>odjel (neobavezno) |  |  |
| ♪         | Poslane stavke                                                       |         | sri, 15.4 13:10 - 13:40                     | 15.4 13:10 – 13:40        |            |                                                                                                    | ✓ Da                            | ? Možda 🛛 🗙 Ne \cdots                                       |  |  |
| 0         | Skice                                                                |         | Nema sukoba                                 |                           |            |                                                                                                    |                                 |                                                             |  |  |
|           | Dodaj favorit                                                        |         | Ovog mjeseca                                |                           | =          | Obrana završnog rada                                                                                                    | Organizator                     |                                                             |  |  |
| ~         | Mape                                                                 | •       | Microsoft Teams<br>You have been added to a | P sri, 1.4                |            |                                                                                                    |                                 | Obrana završnih radova P                                    |  |  |
| A         | Ulazna pošta 1                                                       |         | Microsoft Teams Manuel a                    | dded you to the           |            |                                                                                                    |                                 | V Nema odgovora: 2                                          |  |  |
| 0         | Skice                                                                |         |                                             |                           |            | Join Microsoft Teams Meeting                                                                                                    |                                 | Manuel Del Vechio<br>Obavezno                               |  |  |
| ⊳         | Poslane stavke                                                       |         |                                             |                           |            | Learn more about Teams   Meeting options                                                                                                    |                                 | Video Konferencija<br>Obavezno                              |  |  |
| Û         | Izbrisane stavke                                                     |         |                                             |                           |            |                                                                                                    |                                 |                                                             |  |  |
| $\otimes$ | Bezvrijedna e-po                                                     |         |                                             |                           |            |                                                                                                    |                                 |                                                             |  |  |
| 8         | Arhiva                                                               |         |                                             |                           |            |                                                                                                    |                                 |                                                             |  |  |
|           | Bilješke                                                             |         |                                             |                           |            |                                                                                                    |                                 |                                                             |  |  |
|           | Povijest razgovora                                                   |         |                                             |                           |            |                                                                                                    |                                 |                                                             |  |  |
|           | Nova mapa                                                            |         |                                             |                           |            |                                                                                                    |                                 |                                                             |  |  |
| ~         | Grupe                                                                |         |                                             |                           |            |                                                                                                    |                                 |                                                             |  |  |
|           | Nova grupa                                                           |         |                                             |                           |            |                                                                                                    |                                 |                                                             |  |  |
|           | Otkrivanje grupa                                                     |         |                                             |                           |            |                                                                                                    |                                 |                                                             |  |  |
| M         | m & v                                                                |         |                                             |                           |            |                                                                                                    |                                 |                                                             |  |  |
| https://  | tige/resin.incoord.com/resine/site/site/site/site/site/site/site/sit |         |                                             |                           |            |                                                                                                    |                                 |                                                             |  |  |
|           | O Upišite ovdie za p                                                 | retraži | vanie 🖂                                     | 2                         | â 😒        | A 10 10                                                                                                    |                                 | ∧ 90 (∉ 4)) 13:04                                           |  |  |
|           |                                                                      |         |                                             |                           |            |                                                                                                    |                                 | 1542020.                                                    |  |  |

Kada bude vrijeme za videokonferenciju, unutar maila će te odabrati link Join Meeting

Na kratko će Vam se pokazati ekran u Internet pregledniku, te će se pokrenuti aplikacija koju ste instalirali.

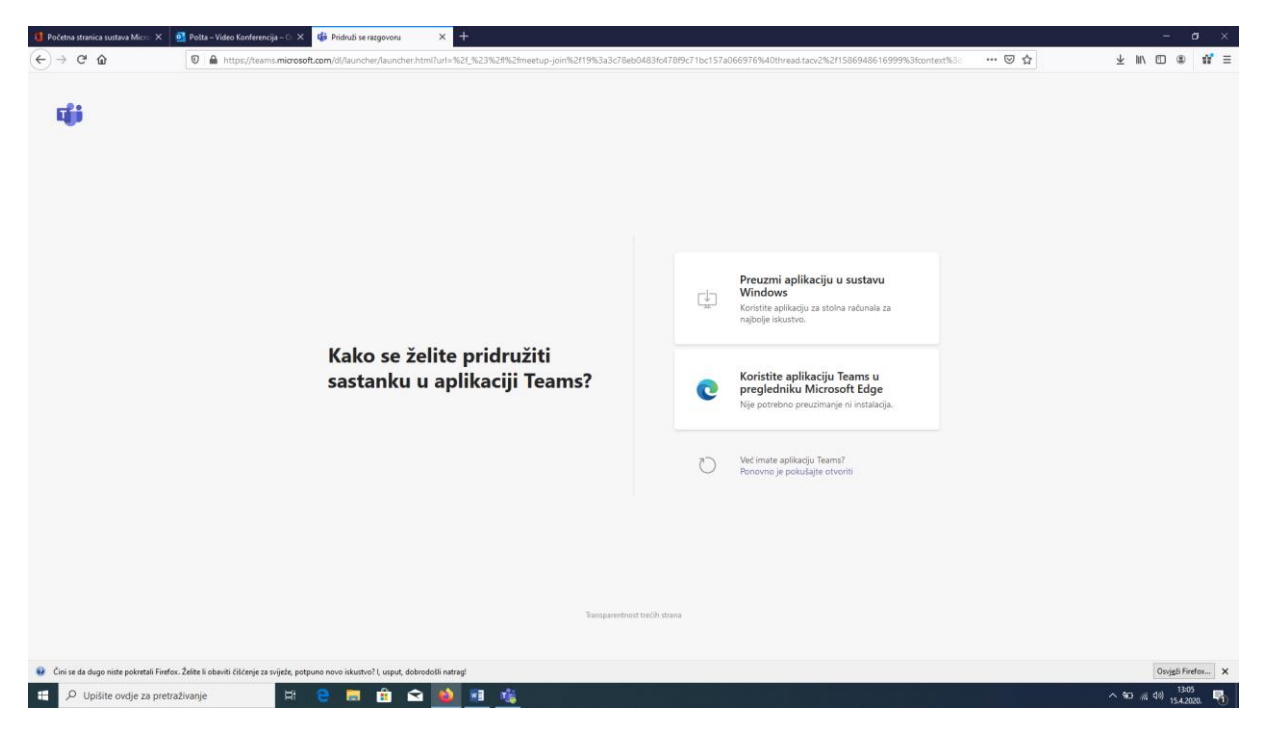

Otvaranjem aplikacije potrebno je kliknuti na gumb Join Now

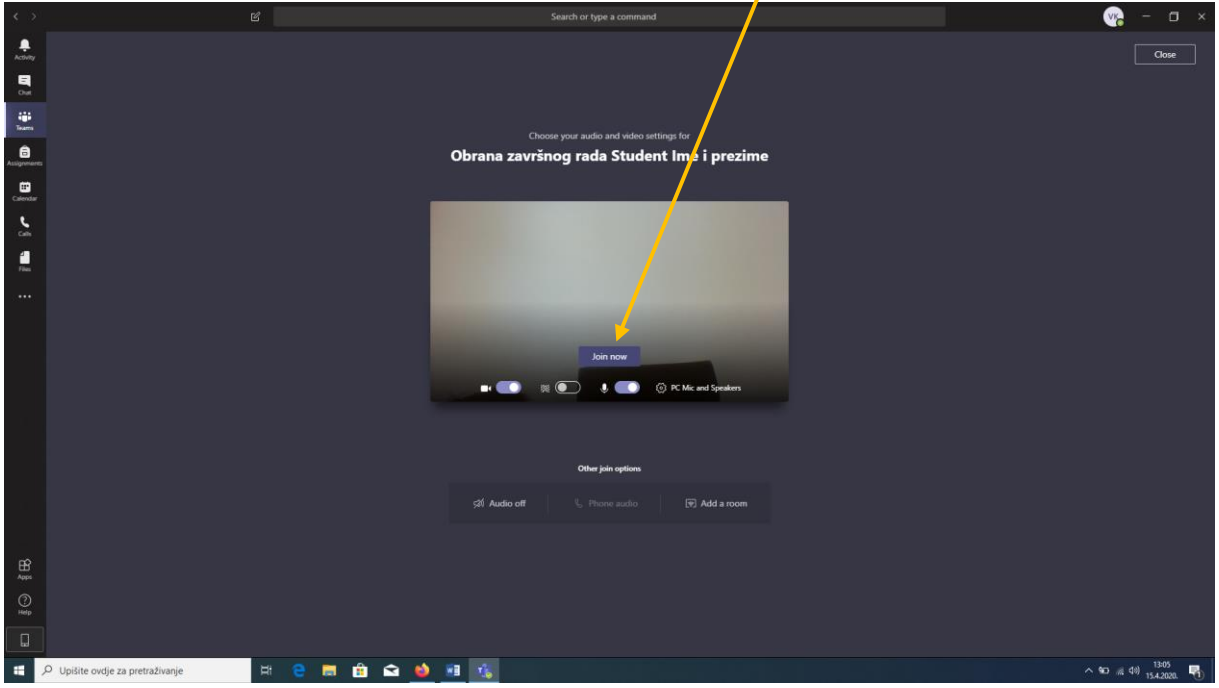

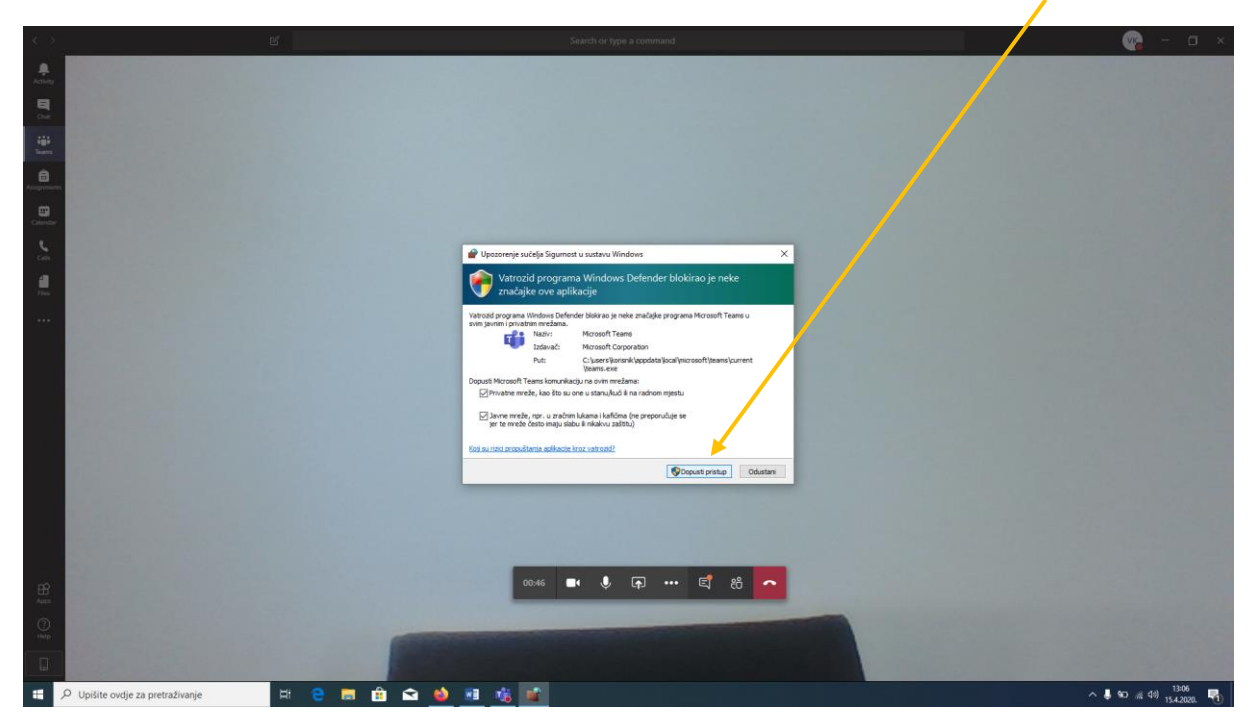

Te dopustiti pristup ukoliko Vas za to bude pitao Vatrozid Vašeg operacijskog sustava

#### Prenošenje i pokretanje prezentacija

Kada se nalazite unutar Video veze, na alatnoj traci koja se nalazi na sredini ekrana odaberite opciju Share

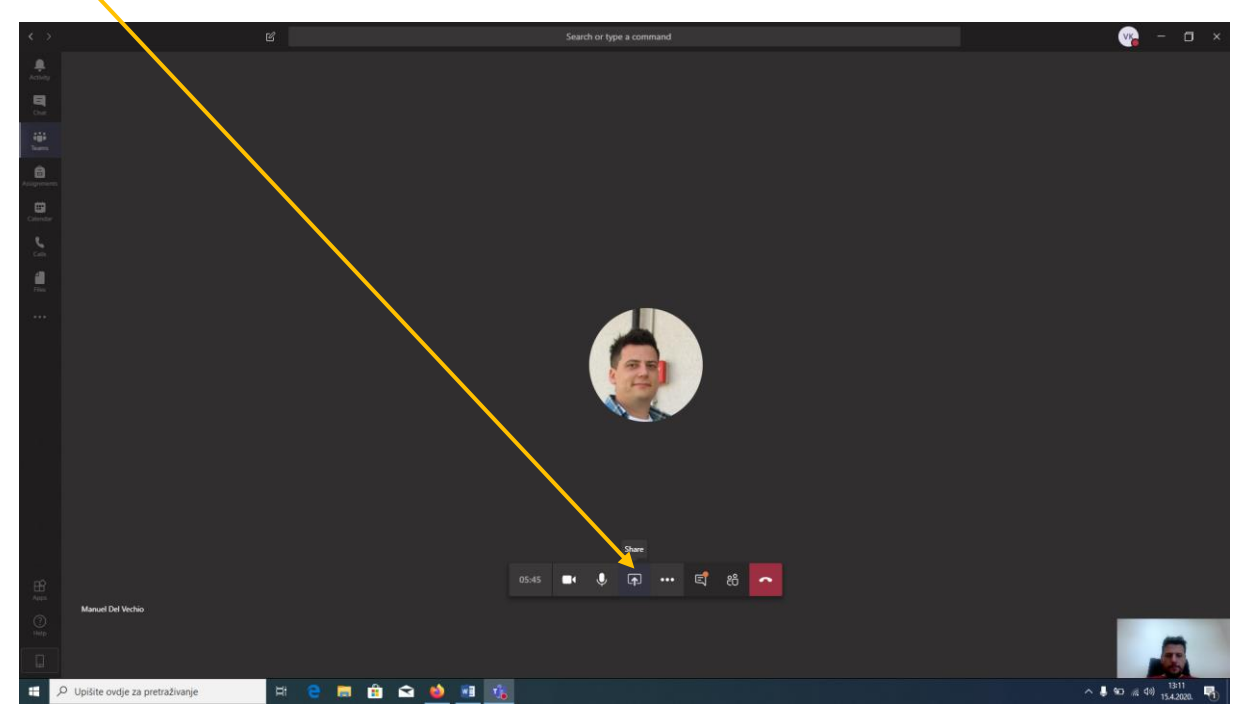

U desnom novootvorenom okviru PowerPoint odaberite opciju Browse

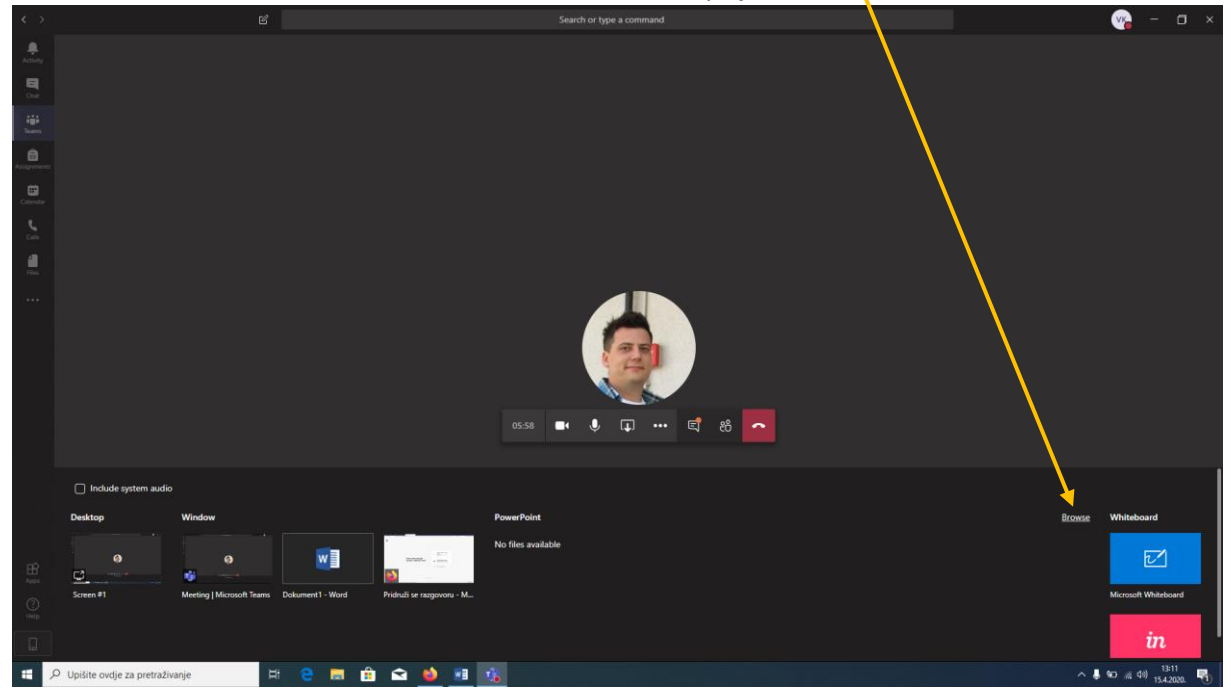

Unutar novootvorenog prozora pronađite mapu sa PowerPoint prezentacijom i kliknite na Otvori

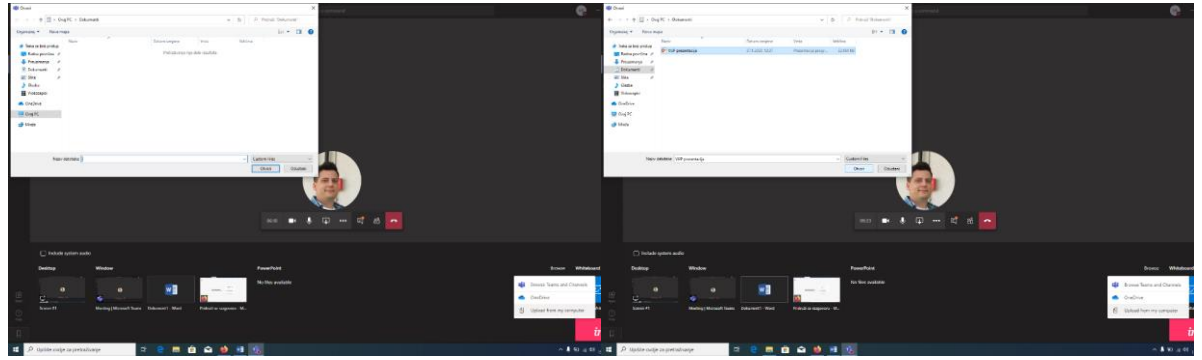

Nakon uspješnog prijenosa prezentacije na server, ista će se i pokrenuti

![](_page_10_Picture_3.jpeg)

Prebacivanje slajdova obavljate putem strelica na ekranu